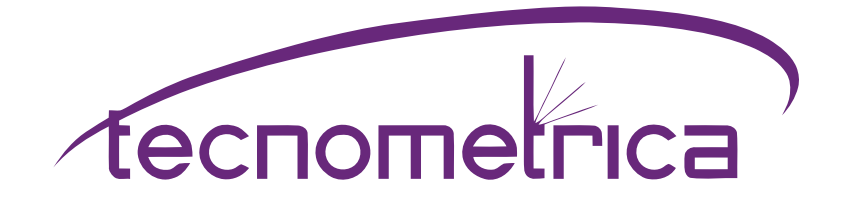

### Caudalímetro Ultrasónico de Canal Abierto Manual Operativo

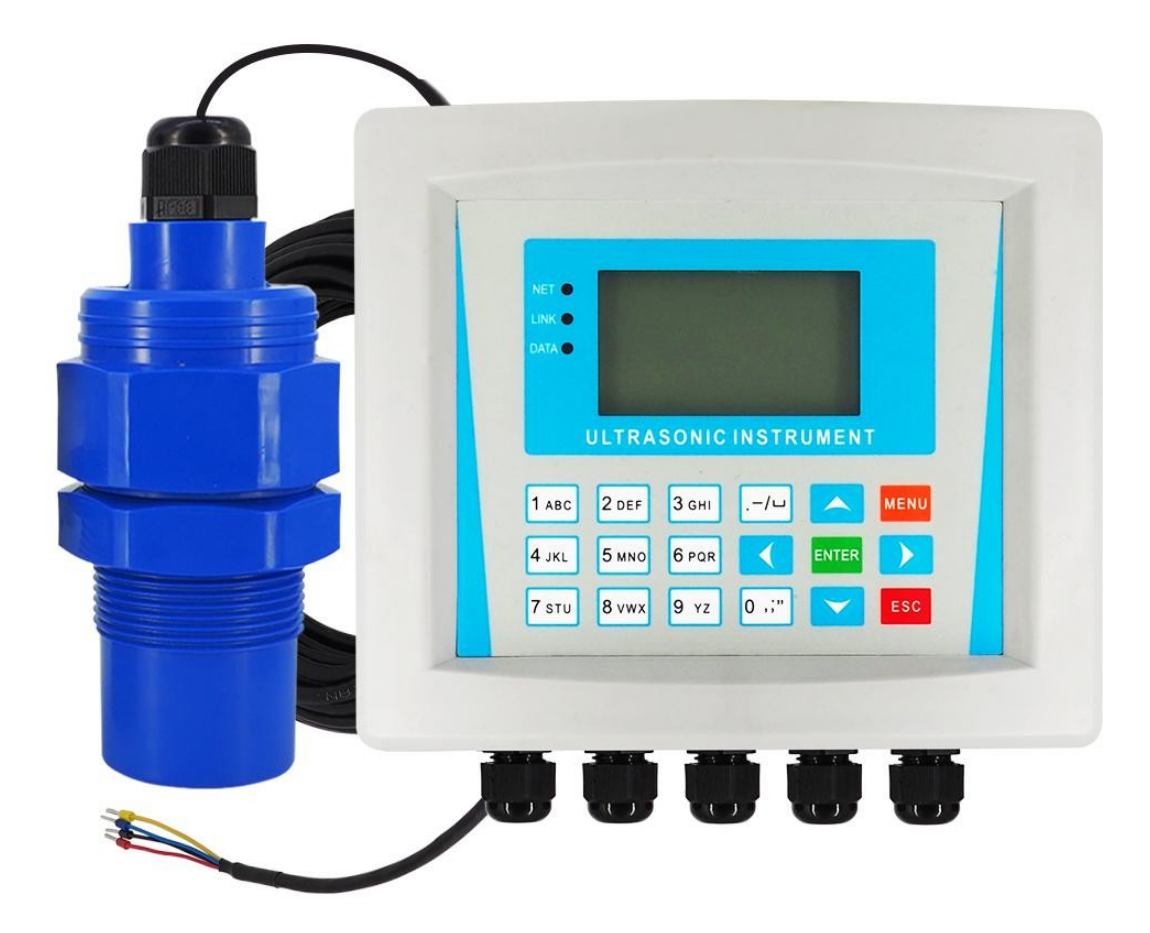

Distribuido en México por: Comercializadora Tecnometrica S.A. de C.V. Monterrey, Nuevo León, MEXICO TEL: (81) 1100-5755 RFC: CTE100215AH5 contacto@tecnometrica.com.mx www.tecnometrica.com.mx

#### 1. Presentación del producto

#### 1.1 Prefacio

Esta máquina es un instrumento industrial inteligente de uso general, que puede introducir directamente la señal del transductor ultrasónico o de la industria en general (4-20mA, 0-20mA, 1-5V, 0-5V, etc.), y la función de entrada de puerto serie RS485 (opcional). Este instrumento adopta una placa PCB multicapa de calidad militar, con una estructura de hardware compacta y un diseño razonable. Este producto utiliza menú de operación de 18 teclas, soporta salida aislada de 4-20mA, soporta comunicación HART, GPRS incorporado, GPS, 4G y otra transmisión de datos inalámbrica, almacenamiento incorporado de 500.000, soporta exportación de almacenamiento USB, y se puede añadir de acuerdo a las necesidades del cliente El módulo realiza otras funciones. El instrumento tiene funciones de gran alcance e integra la función de un totalizador de flujo de canal abierto, que puede ser utilizado como un medidor de flujo de canal abierto.

#### 1.2 Características del caudalímetro ultrasónico de canal abierto

(1) La medición ultrasónica sin contacto del nivel de líquido no afecta en absoluto al caudal. La medición precisa del nivel de líquido es un medidor de nivel de líquido ideal.

(2) La sonda tiene un bajo consumo de energía, una instalación sencilla y un posicionamiento fácil. Se utiliza ampliamente en ríos, suministro de agua, fábricas, tuberías de aguas residuales urbanas y otros campos relacionados.

(3) El caudalímetro de canal abierto es fácil de manejar y adecuado para una gran variedad de vertederos de medición de agua, incluidos los vertederos triangulares en ángulo recto de paredes finas, los vertederos rectangulares, las ranuras Parshall, etc.

(4) El caudalímetro de canal abierto tiene una función de registro histórico del caudalímetro, que puede registrar los datos de caudal del

#### pas

ado 60 horas, 30 días, 12 meses y 10 años. El cuerpo tiene un almacenamiento incorporado de 500.000.

(5) Amplias funciones de control de instrumentos, salida de señal de relé de cuatro vías, fácil de conectar a actuadores comunes

(motores, alarmas, etc.).

(6) Según los requisitos de las condiciones de trabajo, la sonda puede elegir modelos especiales como IP68, Anticorrosión, antideflagrante, pequeña zona ciega, alta precisión, consumo ultrabajo, gran alcance y otros modelos especiales.

(7) Interfaz de pantalla en chino, 18 teclas de funcionamiento. Más opciones de menú fáciles de entender que facilitan la comunicación hombre-máquina.

(8) Módulo de comunicación remota incorporado, se pueden personalizar varios protocolos de comunicación (personalizar al realizar el pedido).

#### 1.3 Principio de medición

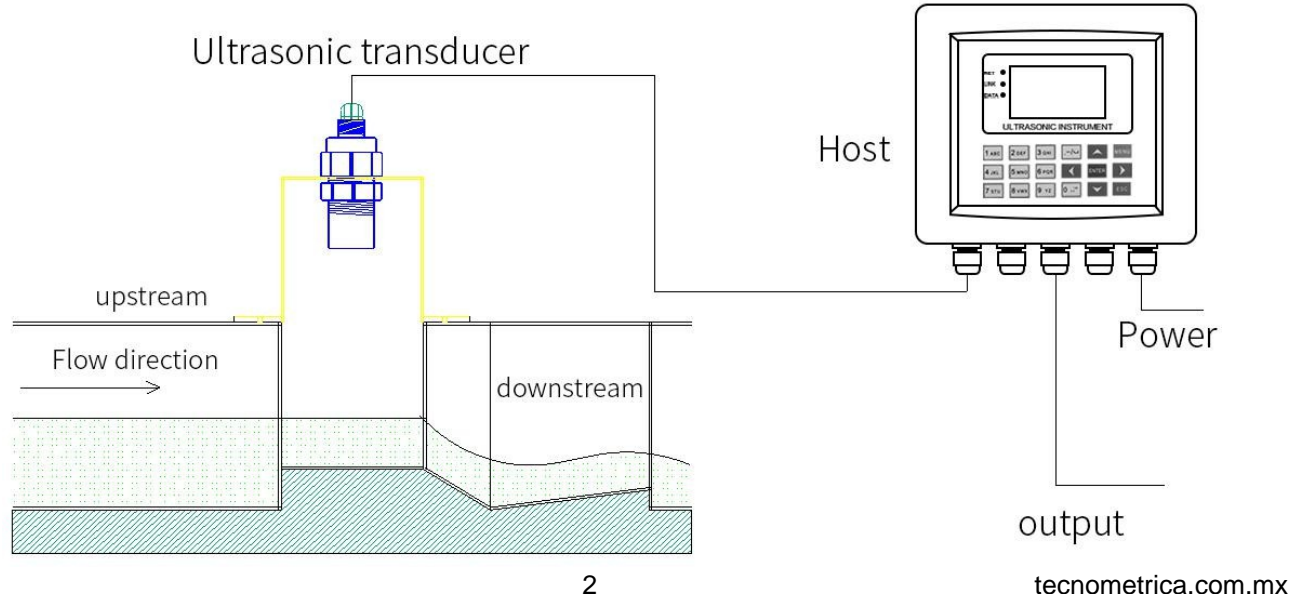

El caudalímetro ultrasónico de canal abierto utiliza las características de emisión y reflexión de ultrasonidos para medir el nivel del fluido que fluye sobre el depósito vertedero y el depósito vertedero de agua. Mediante el modelo matemático de conversión de líquido de nivel a caudal, la profundidad del nivel de líquido se convierte en caudal en el depósito de medición. Cuanto mayor sea el nivel de líquido en el depósito de medición, mayor será el caudal, y viceversa, cuanto menor sea el nivel de líquido, menor será el caudal. Su principio de funcionamiento se muestra en la figura 1- 1:

Dado que la detección de canales abiertos se ajusta con el correspondiente canal de medición para la detección de canales abiertos, debido a que hay muchos tipos de canales abiertos, el modelo matemático de la conversión nivel-caudal también es diferente. El canal de medición más comúnmente utilizado (canal abierto) incluye la ranura Parshall y el vertedero rectangular, el vertedero triangular, etc. Para aplicaciones específicas, por favor refiérase al Capítulo 3 Aplicación del Medidor de Caudal de Canal Abierto.

1.4 Parámetros técnicos

(1) Rango de caudal acumulado: 0-9999999 (borrado a cero cuando los 8 dígitos están completos, y los tiempos acumulados suman 1, y la unidad de caudal se basa en el ajuste)

- (2) Rango de caudal instantáneo: 10L/S~ 100m3/s (determinado por el tipo y la especificación del vertedero de medición de agua)
- (3) Precisión de caudal: 5%.

(4) Indicadores de rendimiento de la sonda ultrasónica (rendimiento del

indicador de nivel): Zona ciega: 0,06--2m (diferente según el sensor)

Alcance: 1, 2, 5, 8, 10, 12, 15, 20, 25, 30, 35, 40m

El alcance estándar es de 2 m (tipo de zona ciega pequeña de alta precisión opcional o tipo de mayor alcance) Material ABS, nivel de protección IP65, cable apantallado de 10 m (se puede personalizar cualquier longitud)

(5) Acoger indicadores de rendimiento:

Chino 3 L C D18 bits de funcionamiento del teclado

Grado de protección IP65Interfaz eléctrica M16\*1 ,5

(6) Alimentación AC85-380V o DC11-24V, consumo 5W

(7) Entrada de señal (elegir en el pedido):

Sonda ultrasónica, puerto serie RS485

(8) Salida de señal:

Uno o dos 4-20mA (estándar 4-20mA), cuatro relés, comunicación RS485, comunicación HART (opcional bajo pedido)

- (9) Interfaz de instalación del sensor: interfaz estándar 485
- (10) Entorno de trabajo: temperatura normal, presión normal
- (11) Navegación por los datos: Visualización rápida de los registros de flujo por hora, día, mes y año.

(12) Función opcional: admite la exportación de datos de disco U, admite la transmisión inalámbrica (opcional en el pedido)

#### 2. Estructura y utilización del instrumento

2.1 La estructura del instrumento

Este caudalímetro ultrasónico de canal abierto se compone de un anfitrión y una sonda ultrasónica, y se utiliza con varios tipos de depósitos de medición (opcionales en el pedido). Instalación sencilla y funcionamiento cómodo. Su estructura de composición se muestra en la Figura 2-1:

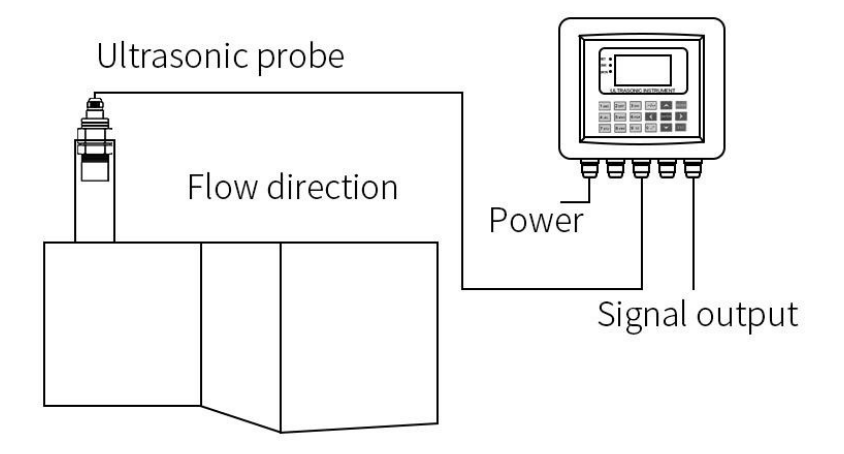

Anfitrión: Muestra la hora, el estado del relé, el caudal acumulado, el caudal instantáneo por segundo, el nivel de líquido, la temperatura ambiente actual, la señal de salida y otra información relacionada. La interfaz de visualización se muestra en la figura:

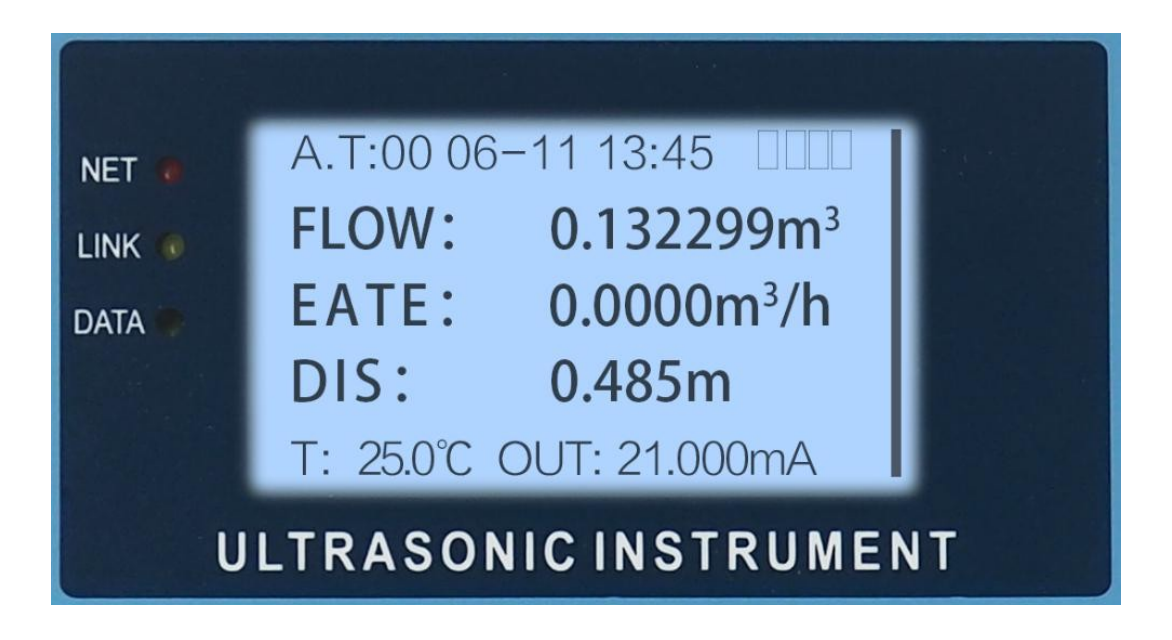

Sonda ultrasónica: instalada aguas arriba del depósito de medición, sirve para detectar la profundidad del líquido en el depósito de medición. Vertedero de medición de agua (canal abierto): Existen muchos tipos como Parshall, vertedero rectangular, vertedero triangular, etc.

La finalidad es convertir el caudal en nivel de líquido.

2.2 Ajustes básicos del instrumento

Una vez instalado el instrumento, sólo es necesario ajustar la altura de instalación, seleccionar el tipo de canal estándar y sus correspondientes parámetros geométricos, y el instrumento puede funcionar con normalidad.

2.2.1 Ajuste de la altura de instalación

La altura de instalación depende del tipo de tanque de medición, y la medición de la altura de instalación es diferente. A continuación se indican varias formas de confirmar la altura de instalación del depósito de medición estándar:

Tanque Parshall: La altura de instalación es la distancia vertical desde la cara extrema del transductor ultrasónico (sonda) hasta el fondo del tanque de medición, en metros.

Vertedero rectangular: La altura de instalación es la distancia vertical desde la cara extrema del transductor ultrasónico (sonda) hasta el punto más bajo de la salida de agua del depósito de medición, en metros.

Ranura triangular: la altura de instalación es la distancia vertical desde la cara extrema del transductor ultrasónico (sonda) hasta el punto en ángulo recto de la salida de agua del depósito de medición, en metros.

2.2.2 Selección de ranuras y ajuste de los parámetros geométricos correspondientes

Según el tipo real de ranura, seleccione el tipo de ranura estándar. Y de acuerdo con los diferentes tipos de ranura, establezca los parámetros geométricos correspondientes. Los siguientes son los parámetros geométricos que deben establecerse para varios tipos de ranura.

#### ranuras comunes:

Ranura Parshall: Seleccione el tipo de ranura como ranura Parshall y establezca el número de ranura estándar. El criterio para determinar el número de ranura es la anchura de la sección de garganta de la ranura Parshall. Se mide la anchura de la sección de la garganta y se selecciona el número de ranura estándar.

Vertedero rectangular: Elija el tipo de canal como vertedero rectangular, y establezca el ancho del canal, el ancho de la hebilla del vertedero, y la altura del fondo del vertedero rectangular. Para la descripción de los parámetros geométricos del vertedero rectangular, por favor refiérase a la Figura 3- 1, 3.2.

Vertedero triangular: La configuración del vertedero triangular es relativamente sencilla, basta con seleccionar el tipo de canal como vertedero triangular.

#### 3. Aplicación del caudalímetro de canal abierto

El caudalímetro de canal abierto permite calcular el caudal de tres tipos de canales de medición de agua de canal abierto: el canal triangular en ángulo recto, el canal rectangular de paredes finas y el canal Parshall. El caudal puede acumularse según el 5 tecnometrica.com.mx condiciones establecidas, por ejemplo, establecer el nivel de agua bajo acumulado=0,05, y el nivel de agua alto acumulado=1, lo que significa que la acumulación de caudal se realiza cuando el nivel de agua es superior a 0,5 e inferior a 1. Cuando se selecciona la ranura Parshall estándar, el rango de altura efectiva del tipo de ranura correspondiente se cargará automáticamente. El cálculo de caudal de esta máquina se refiere a las normas pertinentes de "JJG (Conservación del Agua) 004-2015 Canal Abierto Vertedero Medidor de Caudal".

A la hora de elegir el tipo de vertedero y abrevadero para medir el agua, es necesario tener en cuenta el tamaño del caudal en el canal, el patrón de flujo del agua en el canal y si puede formar un flujo libre. Cuando el caudal es inferior a 40 l/s, se suele elegir un vertedero triangular en ángulo recto. Si el caudal es superior a 40 L/S, se utilizará generalmente el depósito Parshall. Si el caudal es superior a 40 L/S y el descenso del nivel del agua en el canal es grande, se pueden seleccionar vertederos rectangulares.

Si las condiciones lo permiten, es mejor elegir la ranura Parshall. La relación nivel de agua-caudal de la canaleta Parshall se calibra mediante experimentos, y los requisitos para el canal aguas arriba que entra en la canaleta son relativamente débiles. La relación nivel de agua-caudal de la presa triangular y la presa rectangular se obtiene a partir de cálculos teóricos, y es fácil que se produzcan errores adicionales por ignorar algunas condiciones de uso.

El vertedero de medición de agua puede ser de FRP. La boca del vertedero triangular y el vertedero rectangular es el tamaño clave, y el procesamiento debe ser preciso. La superficie frente a la entrada de agua debe ser lisa. Las dimensiones interiores de la ranura Parshall deben ser precisas, y la superficie interior debe ser lisa. La parte de la garganta es la dimensión crítica, por lo que debe ser más precisa.

3.1 Vertedero rectangular

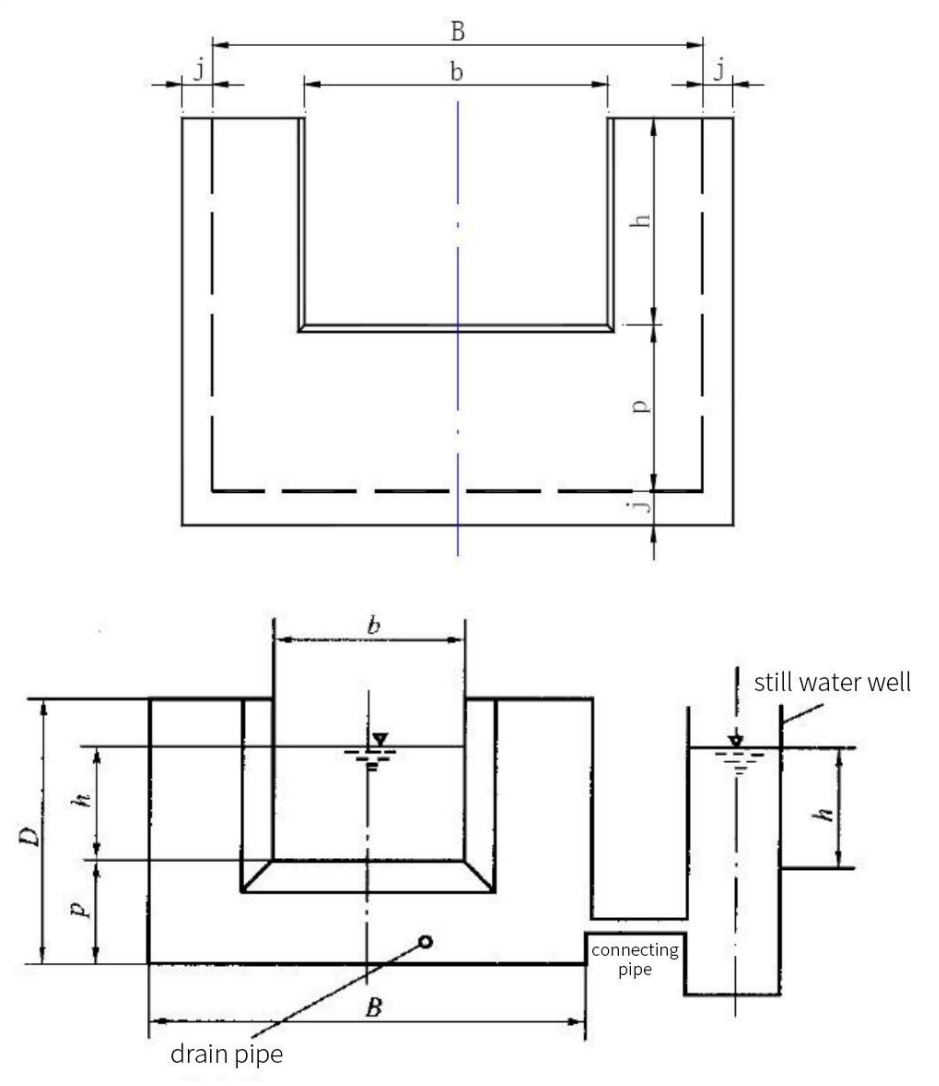

Lo anterior es la vista en alzado de la presa rectangular y la vista en planta de la salida de agua, como se muestra en Figura: Cálculo de la cudal  $\sqrt{2gb_c}h_c^{\frac{3}{2}}$  donde Ce es la fórmula del coeficiente de caudal:

#### 3.2 Ranura Parshall estándar

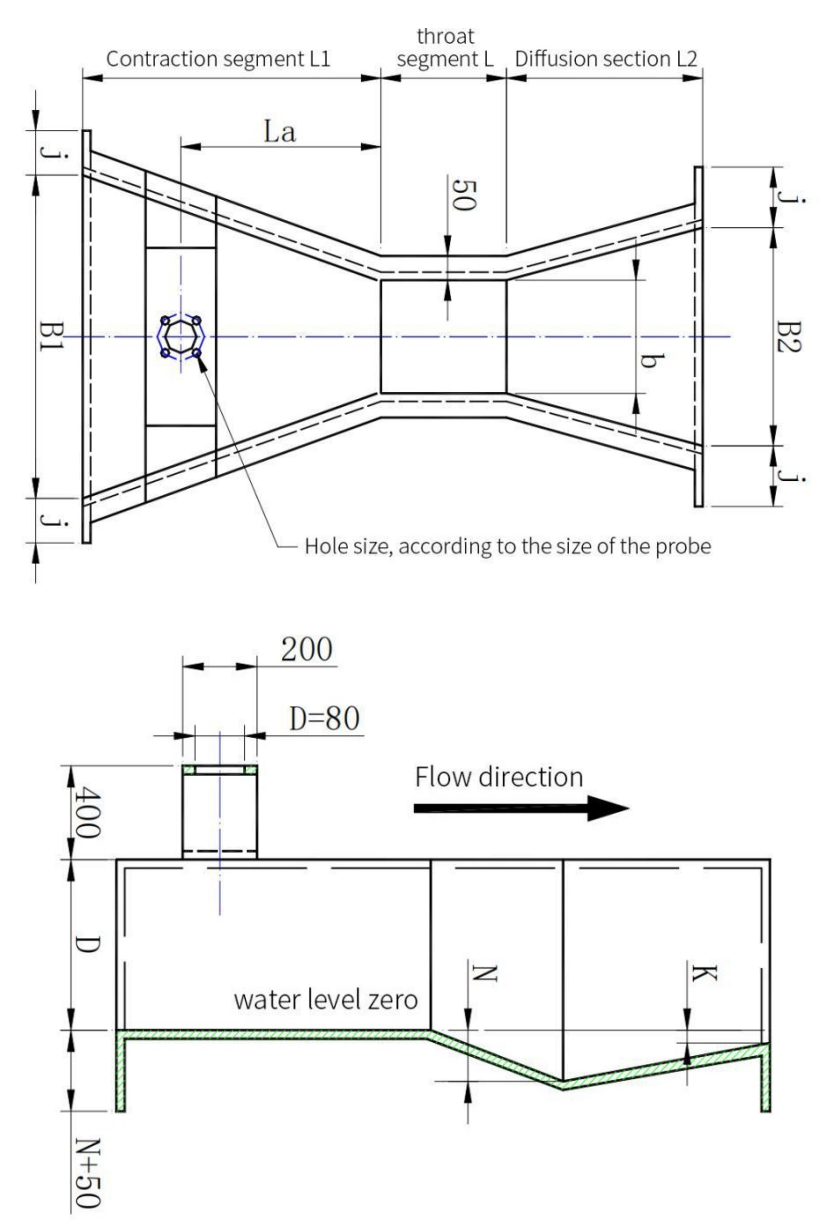

Lo anterior es la vista en planta y la vista interior de la ranura Parshall, como se muestra en la figura:

Fórmula de cálculo del caudal  $= 0.372b 3.28 \xi h_a^{1.569b^{0.026}}$ , Dondeb es la anchura de la garganta y ha es la altura de agua medida.

3.3 Vertedero triangular en ángulo recto

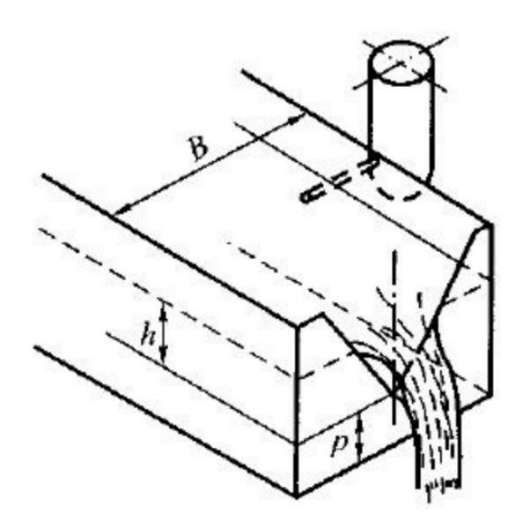

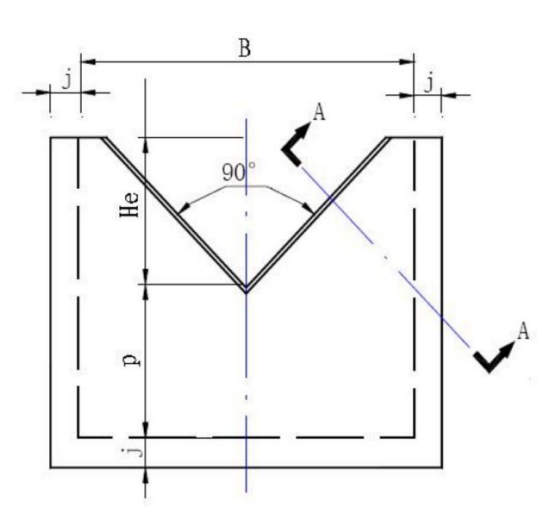

Las anteriores son las vistas en planta y alzado del vertedero triangular en ángulo recto, como se muestra en la figura: Fórmula de cálculo del caudal:  $Q = 1.343h^{2.47}$ 

#### 4. Depuración e instalación

#### 4.1 Entrada de teclado

Antes de iniciar la medición, sólo tiene que completar la instalación según sea necesario, establecer los parámetros básicos y, a continuación, encender para la medición normal.Entrada de teclado de 18 teclas, las funciones básicas de las teclas se muestran en la Tabla 1, y las teclas se muestran en la Figura

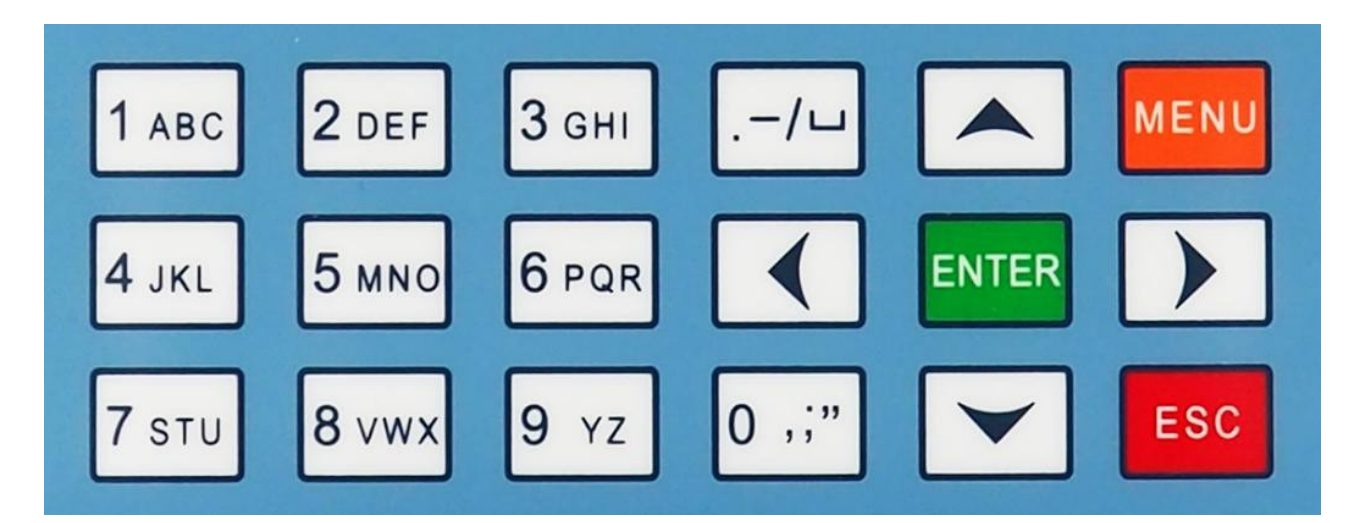

| MENU  | menú/volver                                  | tecla para<br>entrar contraseña<br>para entrar | ESC                         | Cancelar                      | Volver a la página anterior        |
|-------|----------------------------------------------|------------------------------------------------|-----------------------------|-------------------------------|------------------------------------|
|       | tecla de<br>movimien<br>to a la<br>izquierda | cursor a la izquierda                          | /⊔                          | símbolo                       | símbolo de entrada                 |
|       | tecla de<br>movimien<br>to a la<br>derecha   | cursor a la derecha                            | 0 ,;"                       | '0'                           | '0'Tecla Intro                     |
| ENTER | OK para guardar                              | Confirmar/guar<br>dar entrar en<br>menú        | <ul><li></li><li></li></ul> | Seleccionar arriba y<br>abajo | Seleccionar menú arriba y<br>abajo |

4.2 Conexión de instrumentos

Nota: Por favor, conecte correctamente de acuerdo con la definición de cableado, para evitar un funcionamiento incorrecto y daños en el instrumento.

| OUT 4 ~ 20m/<br>GND | 7 | 7₽ | IÞ | 0₽ | 68 | 38 | <u>75</u> | 98 | 35 | ₽£ | 33 | 32 | 15 | 30 | 67 | 82 | <u>7</u> 2 | 97     | 25 | 2₫ | 23 | 22 | 21 | <b>50</b> | 61 |
|---------------------|---|----|----|----|----|----|-----------|----|----|----|----|----|----|----|----|----|------------|--------|----|----|----|----|----|-----------|----|
|                     |   |    |    |    |    |    |           |    |    |    |    |    |    |    |    |    | GN         | 0UT 4~ |    |    |    |    |    |           |    |
|                     |   |    |    |    |    |    |           |    |    |    |    |    |    |    |    |    | D          | 20mA   |    |    |    |    |    |           |    |

# **Open Channel Flowmeter**

|   |     |           |     |     | 2  | Sei | nso | r in | put | ut |    |    |    |    |    |    |    | out:RS485 |    |    |
|---|-----|-----------|-----|-----|----|-----|-----|------|-----|----|----|----|----|----|----|----|----|-----------|----|----|
| A | 222 | <b>0V</b> | DC2 | DC2 | ⊥  | Re  | Blu | Whi  | Bla |    |    |    |    |    |    |    |    | GN        | đ  | В  |
| L | N   | 느         | +   | 4-  |    | ٩   | e   | ite  | ck  |    |    |    |    |    |    |    |    | D         |    |    |
|   |     |           | 01  | 02  | 03 | 04  | 05  | 06   | 07  | 08 | 09 | 10 | 11 | 12 | 13 | 14 | 15 | 16        | 17 | 18 |

#### 4.3 Instalación del instrumento

4.3.1 Instalación del transductor ultrasónico (indicador de nivel)

(1)La instalación convencional del transductor ultrasónico (medidor de nivel) está equipada con un anillo de tornillo fijo, que está previamente preparado en la posición de instalación o en el orificio de instalación del soporte. Ajuste el ángulo de instalación del transductor ultrasónico y apriete el anillo de tornillo superior.

Existen dos interfaces de instalación diferentes para los distintos requisitos de alcance y zona ciega del dispositivo de energía ultrasónica anular (indicador de nivel), como se muestra en la figura.

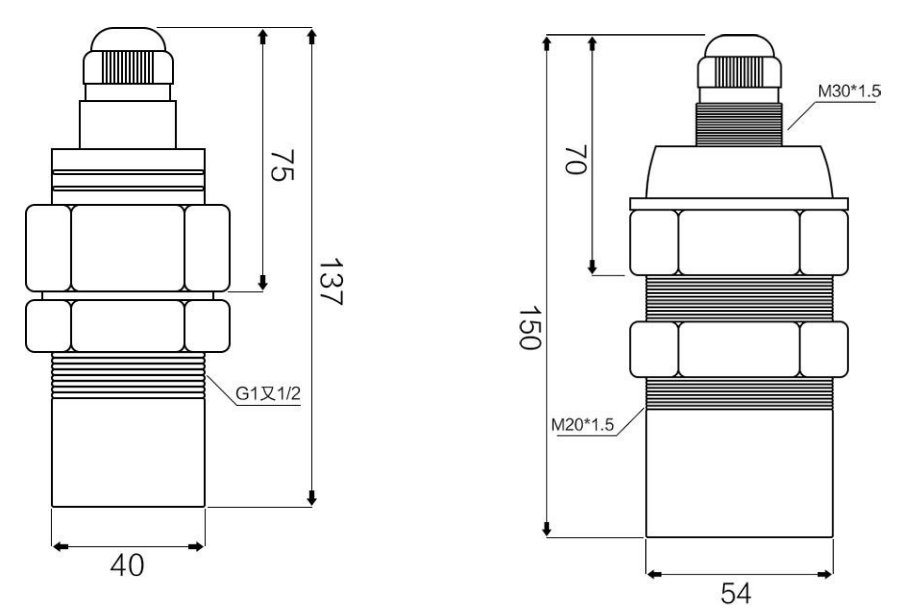

(2) Instalación del tubo de ondas guía

En circunstancias especiales, como el entorno in situ y los tanques de medición pequeños, cuando se detecta el nivel de líquido del caudalímetro de canal abierto, la detección de datos fluctuantes es imprecisa, y a menudo aparece un cierto valor fijo.

La forma eficaz de evitar este fenómeno es añadir el método de instalación de tuberías sin presión, como se muestra en la Figura 4-6 y en la Figura.

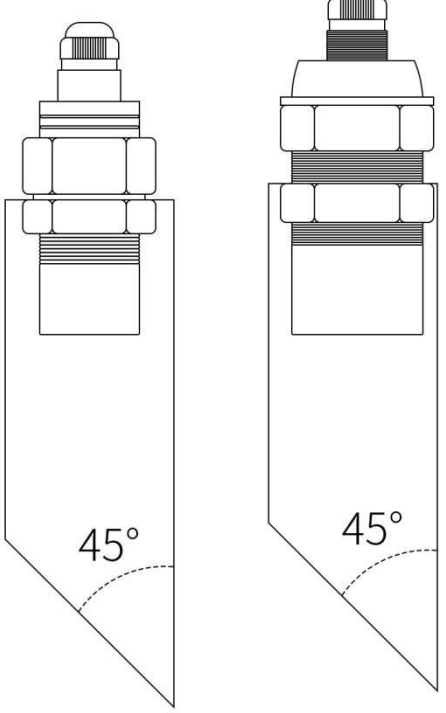

Tubo de guía de ondas puede elegir PVC, PP y otros tubos de plástico, interior liso, diámetro interior> 60MM, la longitud está sujeta a la extensión en el tanque de medición, y el extremo frontal se debe cortar a 45. Bisel, el puerto es limpio y sin rebabas. 10 tecnometrica.com.mx

#### 4.3.2 Instalación del host

Hay dos métodos de instalación para la unidad principal, a saber, entrada vertical y montaje en pared.

(1) El tamaño de la unidad principal J es de 176 mm\*150 mm\*86 mm, como se muestra en la figura:

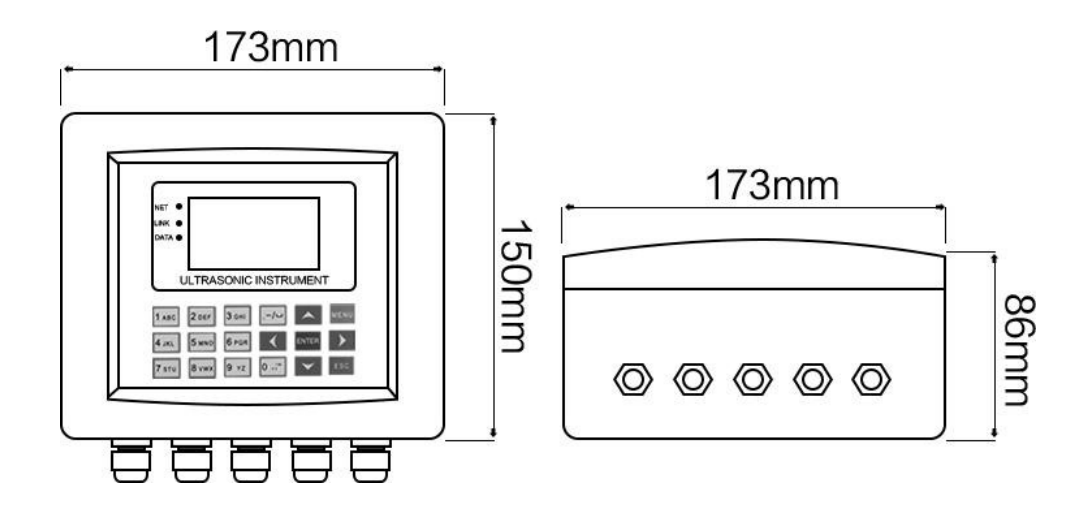

#### (2) Instalación integrada

El tamaño del orificio de instalación empotrado es de 160 mm\*126 mm, como se muestra en la figura:

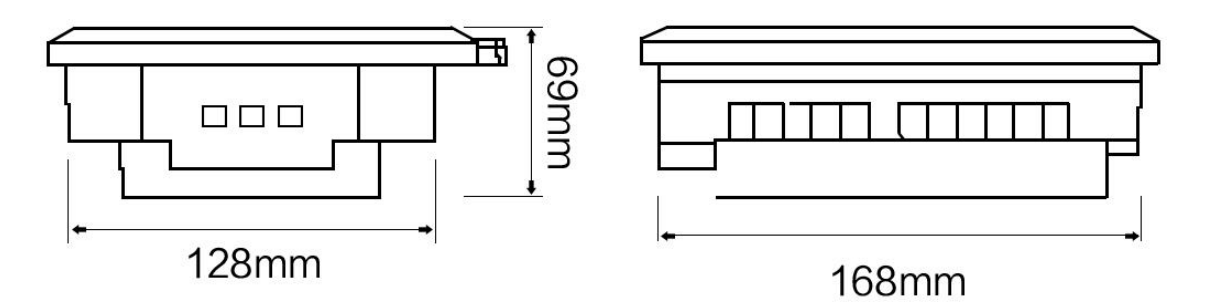

#### (3) Instalación mural

El producto está diseñado con cuatro agujeros de montaje rápido en la pared, sólo tiene que fijar los tornillos de acuerdo con los puntos de fijación de la pared, y luego colgar el producto. La distancia entre los orificios para colgar en la pared es de 167 mm\*105 mm, como se muestra en la figura:

Nota: Al instalar el transductor (medidor de nivel), se debe depurar el producto y luego fijarlo. Para prolongar la vida útil del medidor, deben tomarse medidas para protegerlo del sol y del agua.

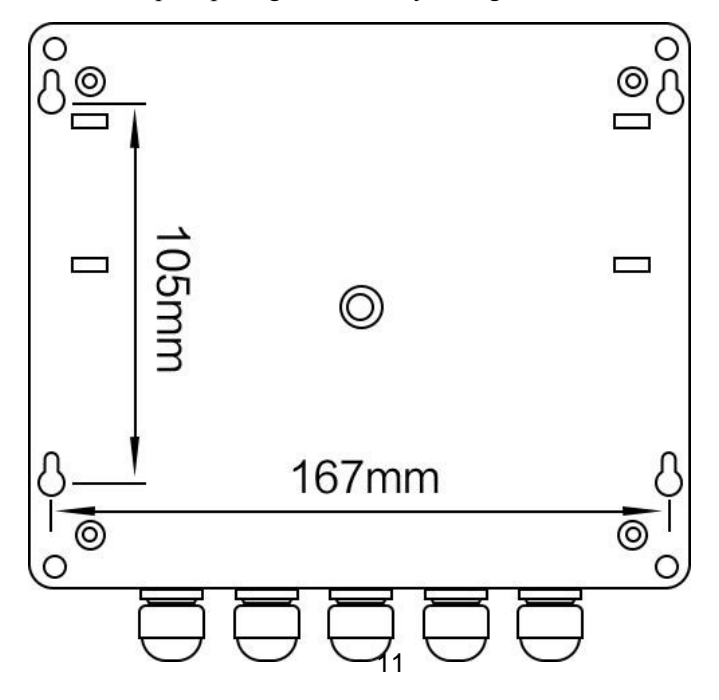

5.1 La lista del menú de ajuste convencional del medidor de flujo ultrasónico de canal abierto tipo I, y la lista detallada del menú se encuentran en el Apéndice 4):

| Nivel 1                 | Nivel 2                                                | Nivel 3                               | significado del menú                                                                                                    |
|-------------------------|--------------------------------------------------------|---------------------------------------|----------------------------------------------------------------------------------------------------|
| Ecografía<br>medición   | Ajustes de la sonda                                    | altura de instalación                 | Altura de instalación del sensor                                                                                                    |
|                         |                                                        | modo de filtro                        | Ninguno, Rápido, Rápido, Normal, Estable                                                                                                    |
|                         | Ajustes detallados de la sonda                         | Período de medición                   |                                                                                                    |
|                         |                                                        | Alcance de la sonda                   |                                                                                                    |
|                         |                                                        | Zona muerta de la sonda               |                                                                                                    |
|                         |                                                        | intensidad de las emisiones           |                                                                                                    |
|                         |                                                        | Aceptar ganancia                      |                                                                                                    |
|                         |                                                        | Umbral de muestreo                    |                                                                                                    |
|                         |                                                        | Corrección de la temperatura          |                                                                                                    |
|                         |                                                        | Corrección de la pantalla             |                                                                                                    |
| Acumulación<br>de flujo | Configuración general                                  | Selección de geometría                | Elija entre Azud triangular, Parshall,<br>Vertedero rectangular, vertedero trapezoidal,<br>vertedero triangular ancho, vertedero rectangular<br>ancho superior |
|                         |                                                        | Unidad de caudal instantáneo          | Seleccione L/s, m3/h > Km3/h                                                                                                    |
|                         |                                                        | Unidad de caudal acumulado            | Seleccione L, m3, Km3                                                                                                    |
|                         |                                                        | Corriente más clara                   |                                                                                                    |
|                         | Ajustes de los parámetros del<br>vertedero y la ranura | parámetro C                           |                                                                                                    |
|                         |                                                        | Presa L1 anchura                      |                                                                                                    |
|                         |                                                        | Anchura del canal                     |                                                                                                    |
|                         |                                                        | Vertedero bajo alto                   |                                                                                                    |
|                         | Condiciones de acumulación                             | Nivel bajo de agua acumulado          | El caudal acumulado sólo se acumulará cuando el<br>nivel de líquido se encuentre entre los niveles de<br>agua bajo y alto.                                     |
|                         |                                                        | Nivel de agua alto acumulado          |                                                                                                    |
| salida<br>ajustes       | Salida de corriente                                    | salida 1 punto de partida             | Corresponde a 4ma                                                                                                    |
|                         |                                                        | salida 1 punto final                  | Correspondiente a 20ma                                                                                                    |
|                         |                                                        | salida 2 punto de partida             | Corresponde a 4ma                                                                                                    |
|                         |                                                        | salida 2 punto final                  | Correspondiente a 20ma                                                                                                    |
|                         | Salida en serie                                        | Dirección del puerto serie            |                                                                                                    |
|                         |                                                        | Velocidad en baudios del puerto serie |                                                                                                    |
|                         |                                                        | Método de control                     |                                                                                                    |
|                         | salida de conmutación                                  | 1 canal Valor D                       |                                                                                                    |
|                         | Configuración general                                  | 1 canal Valor H                       |                                                                                                    |
|                         |                                                        | Modo de 1 canal                       | Instantáneo, acumulativo                                                                                                    |
|                         |                                                        | Valor D de 2 canales                  |                                                                                                    |
|                         |                                                        | Valor H de 2 canales                  |                                                                                                    |
|                         | Ajustes de los parámetros del vertedero y la ranura    | Modo de 2 canales                     | Instantáneo, acumulativo                                                                                                    |
|                         |                                                        | Valor D de 3 canales                  |                                                                                                    |
|                         |                                                        | Valor H de 3 canales                  |                                                                                                    |
|                         |                                                        | Modo de 3 canales                     | Instantáneo, acumulativo                                                                                                    |
|                         |                                                        | 12                                    | tecnometrica.com.mx                                                                                                    |

12

|                      | Condiciones de acumulación             | Valor D de 4 canales                    |                          |
|----------------------|----------------------------------------|-----------------------------------------|--------------------------|
|                      |                                        | Valor H de 4 canales                    |                          |
|                      | Salida de corriente                    | Modo de 4 canales                       | Instantáneo, acumulativo |
|                      | Ajuste actual                          | Recorte del lado bajo de la salida 1    | Corresponde a 4ma        |
|                      |                                        | Recorte de gama alta de salida 1        | Correspondiente a 20ma   |
|                      |                                        | Recorte de graves de la salida 2        | Corresponde a 4ma        |
|                      |                                        | Pérdida 2 puesta a punto de gama alta   | Correspondiente a 20ma   |
|                      | Configuración de salida de corriente   | Configuración de salida de<br>corriente | Sonda 1, Sonda 2         |
| datos<br>colección   | Adquisición temporizada                |                                         |                          |
|                      | Alarma de recogida del límite superior |                                         |                          |
|                      | Alarma de recogida de límite inferior  |                                         |                          |
| sistema<br>ajustes   | configuración de idioma                | idioma                                  | Chino, INGLÉS            |
|                      | ajuste de tiempo                       | fijación de fecha                       | Corresponde a 4ma        |
|                      |                                        | ajuste de tiempo                        | Correspondiente a 20ma   |
|                      | configuración de pantalla              | Contraste                               | Corresponde a 4ma        |
|                      |                                        | Retardo de retroiluminación             |                          |
|                      | Ajustes de potencia                    | Desconexión automática por baja tensión |                          |
|                      | gestión de datos                       | Parámetros de copia de seguridad        |                          |
|                      |                                        | restaurar parámetros                    |                          |
|                      |                                        | borrar la memoria                       |                          |
|                      | Cambiar contraseña                     | contraseña de usuario                   |                          |
| datos históricos     | Estadísticas de tiempo compartido      |                                         |                          |
| Flujo<br>acumulación | Registro de tiempo                     |                                         |                          |
|                      | registro de alarmas                    |                                         |                          |
|                      | Registros de cortes de electricidad    |                                         |                          |

5.2 Ajustes de menú comunes para el caudalímetro de canal abierto tipo I

#### 5.2.1 Ajuste de la altura de instalación

①Pulse el botón MENU en la interfaz de visualización de medidas para mostrar la contraseña de entrada, la contraseña por defecto es '00000'.

②Pulse ENTER para entrar en la interfaz del menú principal del menú, el primer elemento es la medición ultrasónica, y se selecciona mediante el cuadro de selección.

③Pulse ENTER para entrar en la medición ultrasónica. El primer elemento es la configuración de la sonda y se selecciona mediante la selección

caja

④Pulse ENTER para entrar en el ajuste de la sonda, un menú es la altura de instalación, y se selecciona por el cuadro de selección.

⑤Pulse ENTER para introducir la altura de instalación, la segunda línea muestra el valor original de la altura de

instalación. La página

#### por defecto es "4

⑥Pulse el teclado numérico o ▼▲ para introducir datos.

⑦Pulse ENTER para confirmar el ajuste y salir de la configuración.

<sup>(8)</sup>Pulsa ESC tres veces para volver y elegir si quieres guardar

<sup>(9)</sup>Pulse ENTER para guardar y entrar en la interfaz de visualización.

5.2.2 Ajustes de selección de ranuras

①Pulse la tecla MENU en la interfaz de visualización de medidas para visualizar la contraseña de entrada, la contraseña por defecto es '00000'.

②Pulse ENTER para entrar en la interfaz del menú principal. El primer elemento es la medición ultrasónica y se selecciona mediante el cuadro de selección.

③Pulse ▼el cuadro de selección para seleccionar la totalización del caudal.

④Pulse ENTER para entrar en la totalización del caudal, el primer elemento es el ajuste general, y se selecciona mediante el cuadro de selección.

⑤Pulse ENTER para entrar en la configuración general, el primer elemento es la selección del tipo de ranura, y se selecciona mediante el cuadro de selección.

<sup>(6)</sup>Pulse ENTER para entrar en la selección del tipo de ranura, y habrá ocho opciones: vertedero triangular, parshall,

rectangular vertedero, vertedero trapezoidal, vertedero triangular ancho, vertedero rectangular de cresta ancha, vertedero de borde redondo de cresta ancha y vertedero plano en forma de V. Por defecto, Basher Si está seleccionado por el cuadro de selección negro, significa que la selección es una ranura Parshall.

 $\bigcirc$  Pulse ▼ ▲ para seleccionar el tipo de ranura estándar deseado, que se selecciona mediante el cuadro de selección negro. (8) Pulsa ESC tres veces para volver y elegir si quieres guardar

<sup>(9)</sup>Pulse ENTER para confirmar y guardar y entrar en la interfaz de visualización.

5.2.3 Configuración del número de ranura estándar Parshall (la ranura no Parshall no configura este elemento)

①Pulse la tecla MERU en la interfaz de visualización de medidas para visualizar la contraseña de entrada, la contraseña por defecto es '00000'.

②Pulse ENTER para entrar en la interfaz del menú principal. El primer elemento es la medición ultrasónica y se selecciona mediante el cuadro de selección.

③Pulse ▼el cuadro de selección para seleccionar la totalización del caudal.

④Pulse ENTER para entrar en la totalización del caudal, el primer elemento es el ajuste general, y se selecciona mediante el cuadro de selección.

⑤Pulse ▼ para seleccionar los ajustes de los parámetros del vertedero y del canal.

<sup>6</sup>Pulse ENTER para entrar en el ajuste de parámetros de la cubeta del vertedero, el primer elemento es el número de

cubeta estándar, y se selecciona

por el cuadro de selección.

⑦Pulse ENTER para introducir el número de ranura estándar, se mostrará el valor original del número de ranura estándar.
⑨Pulse el teclado numérico o ▼▲ para introducir el número de ranura estándar.

<sup>(10)</sup>Pulse ESC tres veces para volver y elegir si desea guardar.

①①Pulse ENTER para guardar y entrar en la interfaz de visualización.

5.2.4 Ajuste del punto inicial y final de la salida

①Pulse la tecla MENU en la interfaz de visualización de medidas para visualizar la contraseña de entrada, la contraseña por defecto es '00000'.

②Pulse ENTER para entrar en la interfaz del menú principal del menú, el primer elemento es la medición ultrasónica, y se selecciona mediante el cuadro de selección.

③Pulse ▼ dos veces para seleccionar el ajuste de salida.

④Pulse ENTER para entrar en el ajuste de salida, el primer elemento es la salida actual, y se selecciona mediante el cuadro de selección.

(5)Pulse ENTER para entrar en la salida actual, el primer elemento es el punto de partida de la salida 1, y se selecciona mediante la tecla

casilla de selección.

©Pulse ENTER para introducir el punto inicial de la salida 1. La segunda línea muestra el valor original del punto inicial de la salida 1.

⑦Pulse el teclado numérico o ▼▲ para introducir el valor correspondiente de4mA.

<sup>(8)</sup>Pulse el teclado numérico para introducir el valor correspondiente de 4mA.

<sup>(9)</sup>Pulse ENTER para confirmar el ajuste.

<sup>(10)</sup>Pulse ESC para volver al nivel anterior, el primer elemento es el punto de partida de la salida 1, y se selecciona

mediante la tecla

casilla de selección.

① ① Pulse  $\triangledown$  para seleccionar el punto final de la salida 1.

①②Pulse ENTER para introducir el final de la salida 1, y la segunda línea muestra el valor original del final de la salida 1.

(1)③Pulse el teclado numérico o  $\checkmark$  ▲ para introducir el valor correspondiente de20mA.

1 4 Pulse ENTER para confirmar el ajuste.

①⑤Pulsa ESC tres veces para volver y elegir si quieres guardar.

16 Pulse ENTER para guardar y entrar en la interfaz de visualización.

5.2.6 Ajustes de salida de conmutación

①Pulse el botón MENU en la interfaz de visualización de medidas para mostrar la contraseña de entrada, la contraseña por defecto es 00000.

②Pulse ENTER para entrar en la interfaz del menú principal. El primer elemento es la medición ultrasónica y se selecciona mediante el cuadro de selección.

③Pulse ▼ dos veces para seleccionar el ajuste de salida.

④Pulse ENTER para entrar en el ajuste de salida, el primer elemento es la salida actual, y se selecciona mediante el cuadro de selección.

⑤Pulse ▼ dos veces para seleccionar la salida de conmutación.

<sup>(6)</sup>Pulse ENTER para entrar en la salida de conmutación, el primer elemento es el valor D del canal 1.

⑦Pulse ENTER para introducir el valor de 1 canal D, la segunda línea muestra el valor original del valor del canal D.

⑧Pulse el teclado numérico o ▼▲ para introducir los datos correspondientes.

<sup>(9)</sup>Pulse ENTER para confirmar el ajuste.

<sup>(10)</sup>Pulse ESC para volver al nivel anterior, el primer elemento es el valor D del canal 1

① ① Pulse **▼** para seleccionar el valor H del canal 1.

①②Pulse ENTER para introducir el valor H de un canal, la segunda línea muestra el valor original del valor H de 1 canal.

①③Pulse el teclado numérico o ▼▲ para introducir los datos correspondientes.

1 4 Pulse ENTER para confirmar el ajuste.

①⑤Pulsa ESC tres veces para volver y elegir si quieres guardar.

①⑥Pulse ENTER para guardar y entrar en la interfaz de visualización.

①⑦Para otros canales, siga los pasos anteriores y seleccione los ajustes de menú correspondientes.

#### 5.2.7 Funcionamiento de las teclas de acceso directo

En la página principal, puede pulsar directamente la tecla de acceso directo a funciones para

acceder a la función especificada Botón 0: grabación manual

Botón 1: Estadísticas del tiempo compartido

Botón 2: Estado de funcionamiento (tiempo de funcionamiento, periodo de medición,

altura de instalación) Botón 3: Estado de la señal

Botón 7: Ver datos

Botón 8: Consulta de corte de corriente

#### Ajustes de salida de relé

Esta máquina tiene 4 juegos de salida de relé. Cuando se utiliza el control por relé, deben ajustarse los puntos de control del relé, es decir, el valor D y el valor H. El valor D es el punto de inicio del relé, el valor H es el punto de parada del relé. El valor D es el punto de inicio del relé, el valor H es el punto de parada del relé. Su modo de funcionamiento se muestra en la siguiente figura (suponiendo que el valor de visualización es X):

Cuando el valor ajustado de D es inferior al valor de H:

| mantener |
|----------|
|----------|

Cuando el valor deD es mayor que el valor deH:

| X es mayor que el valor D cerrado | Punto D | Valor D>X>Valor H |  |
|-----------------------------------|---------|-------------------|--|
|                                   |         | mantener          |  |

#### 7. Protocolo de comunicación Modbus-RTU

1. Protocolo de comunicación RTU

El instrumento adopta la comunicación RS-485 maestro-esclavo half-duplex, el maestro llama a la dirección del esclavo, y el esclavo responde a la comunicación.

Soporta velocidad en baudios: 600-115200bps (por defecto 9600)

a) Bits de datos: 8

b) Dígito de control: N/O/E Por defecto N

c) Bit de parada: 1

d) El método de comprobación es CRC16 x16+x15+x2+1 y el valor inicial es FFFF

#### 2. Protocolo RTU del instrumento

1) Código de función 03H: leer valor de

registro El host envía:

| 1       | 2                  | 3                  | 4                  | 5                  | 6             | 7             | 8            |  |
|---------|--------------------|--------------------|--------------------|--------------------|---------------|---------------|--------------|--|
| ADR 03H | registro de inicio | registro de inicio | Número de registro | Número de registro | Puta baia CPC | Pute alto CPC |              |  |
| ADK     | ADR 03H            | byte alto          | byte bajo          | byte alto          | byte bajo     | Byte bajo CKC | Byte and CKC |  |

ler byte ADR: código de dirección del esclavo (=001 ~ 254)

2º byte 03H: código de función para leer el valor del registro

3er y 4º byte: dirección de inicio del registro a leer Para leer

el contador colgante FCC,

5° y 6° bytes: número de registros a leer 7° y 8° bytes:

CRC16 checksum de los bytes 1 a 6 Slave loopback:

| 1   | 2   | 3                        | 4/5              | 6/7              | <br>M-1/M            | M+1           | M+2           |
|-----|-----|--------------------------|------------------|------------------|----------------------|---------------|---------------|
| ADR | 03H | número total<br>de bytes | regístrese<br>en | regístrese<br>en | <br>regístrese<br>en | Byte bajo CRC | Byte alto CRC |
|     |     | 5                        | Datos 1          | datos 2          | datos M              |               |               |

ler byte ADR: código de dirección del esclavo

 $(=001 \sim 254) 2^{\circ}$  byte 03H: código de función de

lectura de retorno.

Byte 3: el número total de bytes de 4 a M (incluidos 4 y M) Bytes 4 a

M: datos de registro

M+1, M+2 bytes: Suma de comprobación CRC16 del byte

1 a M Cuando el esclavo recibe un error, devuelve:

| 1   | 2   | 3                     | 4             | 5             |
|-----|-----|-----------------------|---------------|---------------|
| ADR | 83H | código de información | Byte bajo CRC | Byte alto CRC |

ler byte ADR: código de dirección del esclavo

 $(=001 \sim 254)$  2° byte 83H: valor del registro de

lectura de errores.

3er byte de código de información: véase la tabla de

códigos de información 4º y 5º bytes: Suma de control

CRC16 de los bytes 1 a 3

#### 2) Código de función 10H: escribir varios valores de registro de forma continua

| 1   | 2   | 3                                            | 4                                           | 5                                     | 6                                | 7                               | 8/9                      | 10/11                    | N/N+1                    | N+2                        | N+3                       |
|-----|-----|----------------------------------------------|---------------------------------------------|---------------------------------------|----------------------------------|---------------------------------|--------------------------|--------------------------|--------------------------|----------------------------|---------------------------|
| ADR | 10H | Byte<br>alto del<br>registro<br>de<br>inicio | registro<br>de inicio<br>direcció<br>n byte | Número<br>de<br>registro<br>byte alto | Número<br>de<br>registro<br>byte | Númer<br>o total<br>de<br>bytes | registra<br>r datos<br>1 | registra<br>r datos<br>2 | registra<br>r datos<br>M | CRC<br>código byte<br>bajo | CRC<br>códi<br>go<br>byte |

|  | dirección | bajo | bajo | de    |  |  | alto |
|--|-----------|------|------|-------|--|--|------|
|  |           |      |      | datos |  |  |      |
|  |           |      |      |       |  |  |      |
|  |           |      |      |       |  |  |      |
|  |           |      |      |       |  |  |      |
|  |           |      |      |       |  |  |      |

Cuando el esclavo recibe correctamente, el esclavo envía de vuelta:

| 1   | 2   | 3                      | 4                      | 5                  | 6                  | 7          | 8          |
|-----|-----|------------------------|------------------------|--------------------|--------------------|------------|------------|
| ADR | 10H | Byte alto del registro | Byte bajo del registro | Número de registro | Número de registro | Código CRC | Código CRC |
|     |     | dirección              | dirección              | byte alto          | byte bajo          | byte bajo  | byte alto  |

Cuando el esclavo recibe un error, lo devuelve:

| 1   | 2   | 3               | 4                    | 5                        |
|-----|-----|-----------------|----------------------|--------------------------|
| ADR | 90H | código de error | Código CRC byte bajo | Byte alto del código CRC |

1er byte ADR: código de dirección de esclavo

(**=001 ~ 254**) 2° byte 90H: error de valor de

registro de escritura.

Código de mensaje de error del 3er byte: véase la tabla de

códigos de mensaje 40 y 50 bytes: CRC16 de los bytes 1 a 3

| dirección de | nombro do los dotos                                             | tina da datas | cálo         | ilustror                                     | Configure |
|--------------|-----------------------------------------------------------------|---------------|--------------|----------------------------------------------|-----------|
| registro     | nombre de los datos                                             | upo de datos  | lectura      | nusuai                                       | dirección |
| 0000,0001    | nivel de líquido                                                | coma flotante | $\checkmark$ |                                              | 40001     |
| 0002,0003    | Caudal instantáneo                                              | coma flotante | $\checkmark$ |                                              | 40003     |
| 0004,0005    | Flujo acumulado                                                 | coma flotante | $\checkmark$ |                                              | 40005     |
| 0006,0007    | Tiempos acumulados                                              | coma flotante | $\checkmark$ |                                              | 40007     |
| 0008,0009    | Salida de corriente 1                                           | coma flotante | $\checkmark$ |                                              | 40009     |
| 000A,000B    | Salida de corriente 2                                           | coma flotante | $\checkmark$ |                                              | 40011     |
| 0010,0011    | temperatura 1                                                   | coma flotante |              | Temperatura sonda 1                          | 40017     |
| 0064,0065    | altura de instalación                                           | coma flotante |              |                                              | 40101     |
| 0066,0067    | método de filtrado                                              | coma flotante |              | Por defecto es fast(2)                       | 40103     |
| 006C,006D    | Zona muerta de la sonda                                         | coma flotante |              |                                              | 40109     |
| 0094,0095    | Selección de geometría                                          | coma flotante |              | Por defecto es la ranura Parshall            | 40149     |
| 0096,0097    | Unidad de caudal instantáneo                                    | coma flotante |              | Por defecto es metros cúbicos por<br>segundo | 40151     |
| 0098,0099    | Unidad de caudal acumulado                                      | coma flotante |              | Por defecto son metros cúbicos               | 40153     |
| 009C,009D    | Número de ranura estándar                                       | coma flotante |              | Por defecto es 2                             | 40157     |
| 009E,009F    | parámetro C                                                     | coma flotante |              |                                              | 40159     |
| 00A0,00A1    | parámetro N                                                     | coma flotante |              |                                              | 40161     |
| 00A2,00A3    | Anchura del vertedero                                           | coma flotante |              |                                              | 40163     |
| 00A4,00A5    | Anchura del canal                                               | coma flotante |              |                                              | 40165     |
| 00A6,00A7    | Altura del fondo del vertedero                                  | coma flotante |              |                                              | 40167     |
| 00A8,00A9    | Longitud de la cresta                                           | coma flotante |              |                                              | 40169     |
| 00AA,00AB    | ángulo de entalladura del triángulo                             | coma flotante |              |                                              | 40171     |
| 00AC,00AD    | sección transversal del agua                                    | coma flotante |              |                                              | 40173     |
| 00AE,00AF    | altura total del vertedero                                      | coma flotante |              |                                              | 40175     |
| 00B0,00B1    | Coeficiente de pendiente transversal de la cresta del vertedero | coma flotante |              |                                              | 40177     |
| 00B2,00B3    | Espesor del límite                                              | coma flotante |              |                                              | 40179     |
| 00B4,00B5    | Nivel bajo de agua acumulado                                    | coma flotante |              |                                              | 40181     |
| 00B6,00B7    | Nivel de agua alto acumulado                                    | coma flotante |              |                                              | 40183     |
| 00B8,00B9    | Corte cero                                                      | coma flotante |              |                                              | 40185     |
| 00BA,00BB    | salida 1 punto de partida                                       | coma flotante |              |                                              | 40187     |
| 00BC,00BD    | salida 1 punto final                                            | coma flotante |              |                                              | 40189     |
| 00BE,00BF    | salida 2 punto de partida                                       | coma flotante |              |                                              | 40191     |
| 00C0,00C1    | salida 2 punto final                                            | coma flotante |              |                                              | 40193     |
| 00C2,00C3    | Dirección del puerto serie                                      | coma flotante |              |                                              | 40195     |
| 00C4,00C5    | Velocidad en baudios del puerto serie                           | coma flotante |              | velocidad en baudios real                    | 40197     |
| 00C6,00C7    | Método de control                                               | coma flotante |              | 0 es el modo N,8,1                           | 40199     |
| 00C8,00C9    | 1 canal Valor D                                                 | coma flotante |              |                                              | 40201     |
| 00CA,00CB    | 1 canal Valor H                                                 | coma flotante |              |                                              | 40203     |
| 00CE,00CF    | Valor D de 2 canales                                            | coma flotante |              |                                              | 40207     |
| 00D0,00D1    | Valor H de 2 canales                                            | coma flotante |              |                                              | 40209     |
| 00D4,00D5    | Valor D de 3 canales                                            | coma flotante |              |                                              | 40213     |
| 00D6,00D7    | Valor H de 3 canales                                            | coma flotante |              |                                              | 40215     |
| 00DA,00DB    | Valor D de 4 canales                                            | coma flotante |              |                                              | 40219     |
| 00DC,00DD    | Valor H de 4 canales                                            | coma flotante |              |                                              | 40221     |

## 3) Tabla de definición de registros: (Nota: el código de dirección de registro es hexadecimal, y el código de dirección de configuración es decimal)

#### 4. Ejemplos

#### 1) Parámetros de lectura

| nivel de lectura           | 01 03 00 00 00 02 C4 0B |
|----------------------------|-------------------------|
| lectura corriente 1 salida | 01 03 00 08 00 02 45 C9 |
| leer temperatura           | 01 03 00 10 00 02 C5 CE |

#### 2) Cambiar parámetros

| La altura de instalación se fija en 3 metros | 01 10 00 64 00 02 04 40 40 00 00 E0 60 |
|----------------------------------------------|----------------------------------------|
| ajuste el modo de filtro a rápido            | 01 10 00 66 00 02 04 40 00 00 00 60 6D |

#### 8. Problemas comunes y soluciones

Si se produce un fallo durante el uso, por favor, trátelo de la siguiente manera. Después del tratamiento, si la avería persiste o se producen otros fenómenos, póngase en contacto con el personal del servicio posventa de nuestra empresa.

| No. | Fenómeno                                   | Posible causa                                                                                                    | Método de tratamiento                                                                                                    |  |
|-----|--------------------------------------------|----------------------------------------------------------------------------------------------------|----------------------------------------------------------------------------------------------------|--|
| 1   | Sin pantalla                               | Sin alimentación o salida de alimentación de CC                                                                              | Compruebe la conexión de alimentación, compruebe la carga, si hay                                                                   |  |
|     |                                            | la carga es demasiado grande                                                                                                 | es una batería de repuesto, compruebe si todavía hay energía                                                                        |  |
| 2   | Con pantalla, sin datos de<br>medición     | La entrada de señal no está conectada,la<br>medición está cerrada y el<br>es el parámetro                                    | Comprobar el cable de señal de entrada, comprobar la<br>configuración del software,<br>restaurar el sistema                         |  |
| 3   | Reloj inexacto                             | Desalineación o desviación del cristal de reloj                                                                              | Entra en el menú de gestión para restablecer                                                                                        |  |
| 4   | No hay salida de señal o salida<br>anormal | Los parámetros relacionados<br>están configurados<br>incorrectamente,y la carga actual<br>la resistencia es demasiado grande | Compruebe la configuración del software, la<br>restauración del sistema, la resistencia de carga<br>actual debe ser inferior a 300Q |  |
| 5   | La comunicación serie es<br>anormal        | Error de cableado o maestro y esclavo<br>diferentes<br>ajustes                                                               | Comprobar el cableado RS485, comprobar la configuración del software                                                                |  |
| 6   | Muestra error del sistema                  | Se pierden los parámetros de ajuste                                                                                          | Restaurar sistema, restablecer todos los parámetros                                                                                 |  |
| 7   | Muestra error de entrada                   | Hay un error en los datos de entrada                                                                                         | Comprobar datos                                                                                                    |  |
| 8   | Muestra error USB                          | El disco U está averiado                                                                                                    | Sustituir disco U                                                                                                    |  |

Distribuido en México por: Comercializadora Tecnometrica S.A. de C.V. Monterrey, Nuevo León, MEXICO TEL: (81) 1100-5755 RFC: CTE100215AH5 contacto@tecnometrica.com.mx www.tecnometrica.com.mx